## راهنمای پرداخت الکترونیکی از طریق سایت همایش

- ۱- ورود به سایت با نام کاربری و کلمه عبور
  - ۲- انتخاب منوی پرداخت جدید

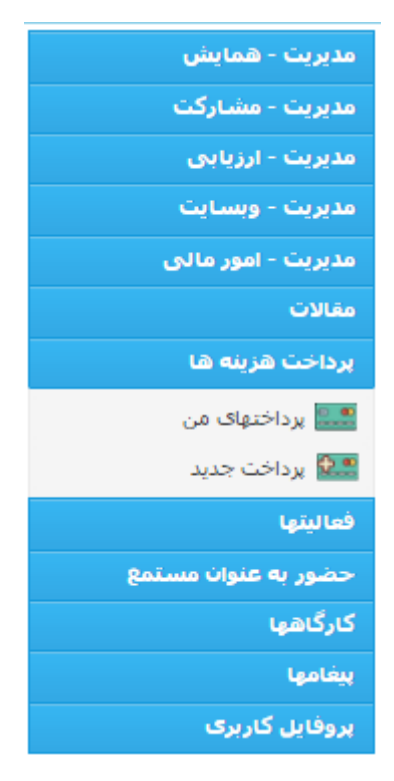

**- انتخاب ورودی های مرتبط با خود و کلیک روی "ذخیره و رفتن به مرحله بعدی"** 

| <b>گام 3</b><br>برداخت       | <b>گام 2</b><br>سندهای لازم                                | <b>گام 1</b><br>سفارش     |       |
|------------------------------|------------------------------------------------------------|---------------------------|-------|
|                              |                                                            |                           | سفارش |
| سنده مسئول) (1,200,000 ريال) | نام اساتید و هیات علمی( هزینه پذیرش مقاله+ حضور نوی        | هزينه ثبت                 |       |
| ں مقاله+حضور نویسندہ مسئول)  | نام دانشجویان و فارغ التحصیلان دانشگاهی (هزینه پذیرش<br>٫٫ | هزينه ثبت<br>۱۰.۰ ۹۵۵ ۵۵۵ |       |
|                              | د.<br>کت در همایش نفر دوم (900,000 ریال)                   | ورودیه 🔘 هزینه شر         |       |
|                              | کت در همایش نفر سوم (900,000 ریال)                         | 🔾 هزينه شر                |       |
|                              | ىشگران آزاد (بدون مقالە) (1,500,000 ريال)                  | 🔾 هزينه بژوه              |       |
| L)                           | ش مقاله دوم به بعد (اساتید + دانشجویان) (450,000 ریا       | ا مرینه پذیر              |       |
|                              | ﺎﻥ (0 ﺭﯾﺎﻟﮧ)                                               | سایر هزینه ها 🗌 هزینه اسک |       |
|                              |                                                            |                           |       |

📀 ذخیرہ و رفتن به گام بعد >>

\*- در مرحله بعد قسمت "سندهای لازم " را کلیک کنید و بعد از انتخاب عنوان سند و ضمیمه کردن سند بر روی
 "افزودن سند" کلیک کنید.

| گام 3      |          | گام 2             | ئام 1                 | ŝ                    | €<br>پرداخت جدید |
|------------|----------|-------------------|-----------------------|----------------------|------------------|
| برداخت     | ja,      | سندهای لاز        | ىفارش                 | س<br>افزودن سند جديد |                  |
|            | <b>v</b> | No file selected. | عنوان<br>فایل Browse. |                      |                  |
| افزودن سند |          |                   |                       |                      |                  |
|            |          |                   |                       | مستندات              |                  |
|            | يدة است  | اطلاعاتی ثبت نش   |                       |                      |                  |

۵- درمرحله بعد قسمت "گام پرداخت" را کلیک کنید و در منوی "نوع" پرداخت اینترنتی را انتخاب کنید با زدن
 "تایید" و بعد از آن "اتصال به درگاه پرداخت آنلاین" به درگاه بانک متصل خواهد شد و می توانید پرداخت را
 انجام دهید.

| گام 3<br>پرداخت                | <b>گام 2</b><br>سندهای لازم | <b>گام 1</b><br>سفارش                                 | برداخت جدید |
|--------------------------------|-----------------------------|-------------------------------------------------------|-------------|
|                                |                             |                                                       | برداخت      |
| <b>v</b>                       |                             | نوع                                                   |             |
| تايىد                          |                             | پرداخه ایترین                                         |             |
|                                |                             |                                                       | برداخت جديد |
| <b>گام 3</b><br>برداخت         | <b>گام 2</b><br>سندهای لازم | <b>گام 1</b><br>سفارش                                 |             |
|                                |                             |                                                       | برداخت      |
| Y                              |                             | نوع پرداخت اینترنتی                                   |             |
|                                |                             | مجموع قابل برداخت 1,200,000 ریال<br>شناسه برداخت: 593 |             |
| اتصال به درگاه پرداخت آنلاین 🛇 |                             |                                                       |             |

 ۶- در قسمت درگاه بانک با وارد کردن اطلاعات عابر بانک خود هزینه پرداخت شده و کد رهگیری به شما ارائه خواهد شد.

| شرکت کارت اعتباری<br>ایران کیش (موسس) |                                                                                                    |                  | :                                                                                    | le antoire fi dh dh dh dh |
|---------------------------------------|----------------------------------------------------------------------------------------------------|------------------|--------------------------------------------------------------------------------------|---------------------------|
|                                       | 00:09:45                                                                                                    | زمان باقیماندہ : |                                                                                      |                           |
|                                       | <i>₿</i> 0                                                                                                    |                  | شماره کارت<br>                                                                       |                           |
|                                       | <ul> <li>پذیرنده : سامانه مدیریت همایش دانشگاه کردستان</li> <li>شماره پایانه : 02003064</li> <li>کد پذیرندگی : 892180002003044</li> </ul>                             | ماه المال        | لغاز سمت رمز عبور فود ملمنن شوید<br>کد سم یا چہار رقمی ( covc )<br>تاریخ انقضای کارت |                           |
|                                       | اللالده مدر زاده - 1st International Conference on Economic Planning - فالد احمد زاده<br>Sustainable and Balanced Regional Development Approaches and<br>Applications | 355117 C         | عبارت زیر را در کادر وارد نمایید<br>ایمیل (اختیاری)                                  |                           |
|                                       | ر بسید مسید میدید.<br>http://www.comfuokac.ir                                                                                                    | انصراف           | پردافت                                                                               |                           |

۷- همچنین در پایان تصویر فیش واریزی را با ذکر نام شرکت کننده به ایمیل همایش ارسال فرمایید.